# uTIME Punching in and out

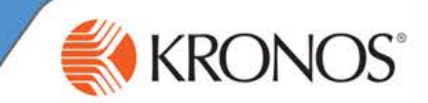

As an hourly employee, you need to keep track of the hours that you work each day. By using the Timestamp window, you can record the hours that you work.

In this job aid you will learn how to punch in and out using the My Timestamp window.

### Punching in – primary window Last Timestamp: Tuesday, February 04, 2014 10:30AM Eastern Time 1 Access the Navigator Framework\_wfc log on page. Transfer -2 Log in using your credentials. Cancel Deductions 3 Access the My Timestamp window. Record Timestamp 4 Note the Last Timestamp information. Click Record Timestamp. C Recorded Time: 11:10AM Eastern Time 6 Note the recorded time. The next time you access this window (or refresh the page), this information will be displayed as the last timestamp. Transfer -Cancel Deductions timestamp by displaying a system-generated recorded time confirmation. Record Timestamp

### Punching out - primary window

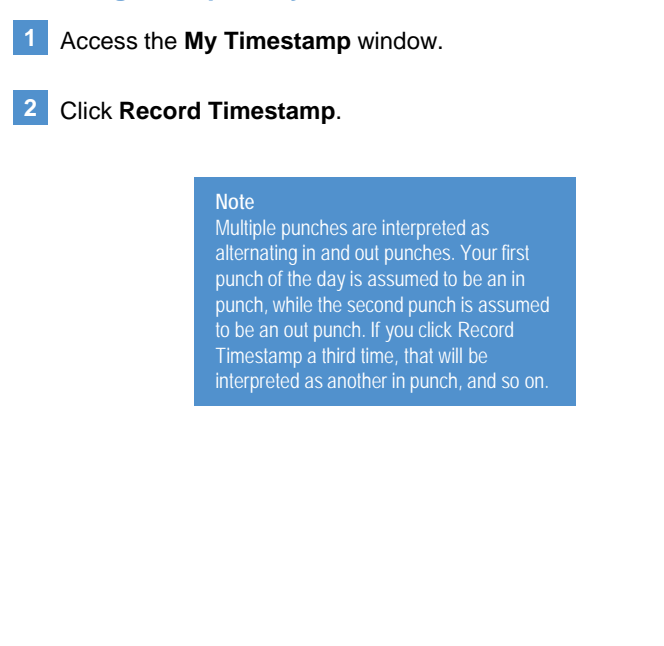

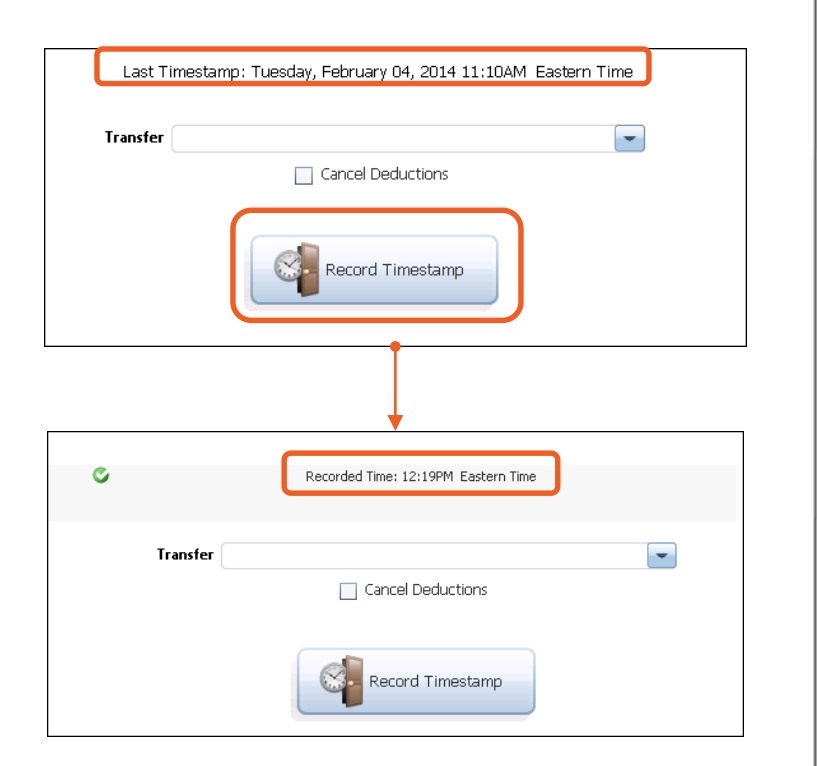

# uTIME Punching in and out

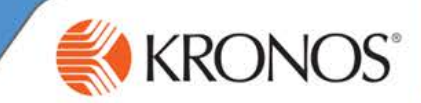

As an hourly employee, you need to keep track of the hours that you work each day. By using the Timestamp window, you can record the hours that you work.

In this document you will learn how to punch in and out using the My Timestamp window.

#### Punching in - secondary window

- 1 Access the uTIME log on page at http://uoft.me/myutime.
- 2 Log in using your UTORid and password.
- 3 Locate the **Timestamp** window.
- 4 Note the Last Timestamp information.
- 5 Click Record Timestamp.
- 6 Note the recorded time. The next time you access this window (or refresh the page), this information will be displayed as the last timestamp.

#### Note

- The application acknowledges a timestamp by displaying a systemgenerated recorded time confirmation.
- Depending on system configurations, you may be restricted from punching at certain times. If you receive an error message due to punch restrictions, contact your manager.

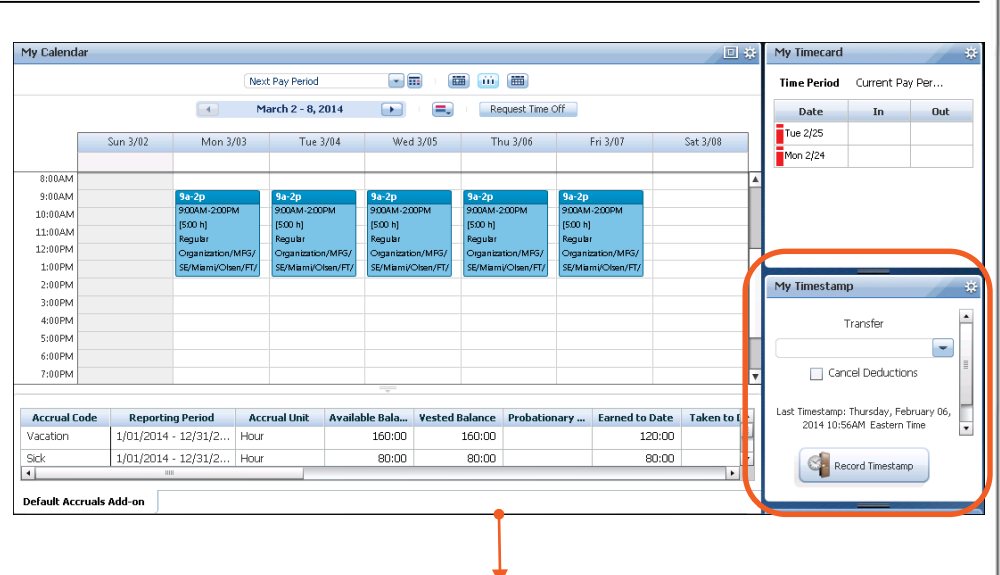

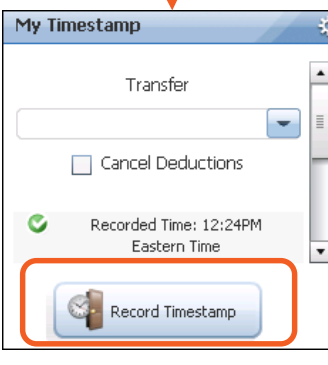

#### Punching out - secondary window

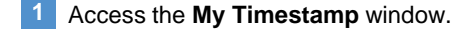

#### 2 Click Record Timestamp.

#### Note

alternating in and out punches. Your first punch of the day is assumed to be an in punch, while the second punch is assumed to be an out punch. If you click Record Timestamp a third time, that will be interpreted as another in punch, and so on.

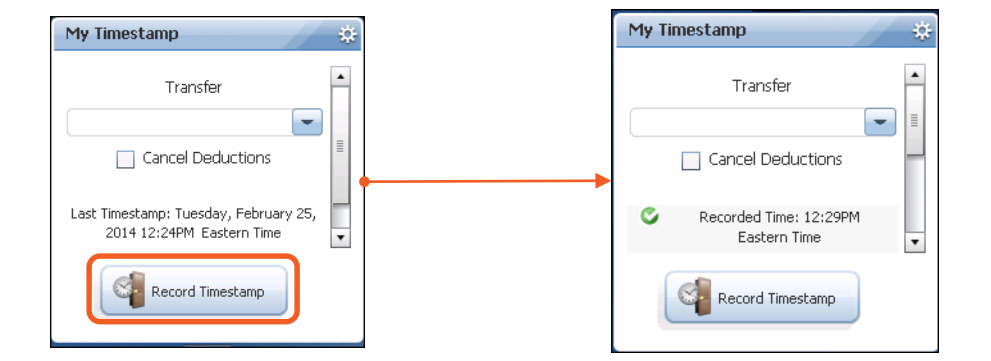